|                                                                                                    | 2464<br>许强第001002464<br>0~3                                                                                                    | 许福期007002484                                                       | 许可能增5007002.4F<br>C-3                                                                                                    |                               |                       |                         |               |               |               |           |                 |
|----------------------------------------------------------------------------------------------------|----------------------------------------------------------------------------------------------------|--------------------------------------------------------------------|----------------------------------------------------------------------------------------------------|-------------------------------|-----------------------|-------------------------|---------------|---------------|---------------|-----------|-----------------|
| S-3<br>Second<br>Second<br>S                                                                                                    | Unity 小游戏 WASM                                                                                                    | 1分包工具使用说                                                           | 上日<br>(6 花 新 新 50 1 00 2 4 6 4                                                                                                    |                               |                       |                         |               |               |               |           |                 |
| Ale Constructions of the second second secon                                                                                                    | 日录<br>24 <sup>64</sup>                                                                                                    |                                                                    |                                                                                                    |                               |                       |                         |               |               |               |           |                 |
| <pre>i encloseder:<br/>i encloseder:<br/>i enclosede</pre>                                                                                                    | 前置说明: (1997) (1997) (1        |                                                                    |                                                                                                    |                               |                       |                         |               |               |               |           |                 |
| <pre>intervalues/set/set/set/set/set/set/set/set/set/s</pre>                                                                                                    | 2、创建美团小游戏配置文件<br>3、构建测试句                                                                                                    |                                                                    |                                                                                                    |                               |                       |                         |               |               |               |           |                 |
|                                                                                                    | 4.0开启 WASM 函数收集服务                                                                                                    |                                                                    |                                                                                                    |                               |                       |                         |               |               |               |           |                 |
| <pre>setSi<br/>SetSi<br/>S</pre> | 、首次收集<br>、首次构建分包                                                                                                    |                                                                    |                                                                                                    |                               |                       |                         |               |               |               |           |                 |
| <pre>interview interview i</pre>                                                                                                    | 、函数收集 100 <sup>2164</sup>                                                                                                    |                                                                    |                                                                                                    |                               |                       |                         |               |               |               |           |                 |
| <pre>Herei. Herei. Here</pre>                                                                                                    | 3、构建 Release 成分包<br>。 · · 函数增量收集                                                                                                    |                                                                    |                                                                                                    |                               |                       |                         |               |               |               |           |                 |
| <pre>temperature toury deletable delay is adjusted on the second delay is adjusted of the second delay is adjusted of the seco</pre>                                                                                                    | 前置说明:                                                                                                    |                                                                    |                                                                                                    |                               |                       |                         |               |               |               |           |                 |
| Bee Free Free Free Free Free Free Free F                                                                                                    | • 在unity侧使用美团 Unity 游戏转换插件号                                                                                                    | 出时,需要开启profiling func,这                                            | 3样打包时就会导出symbol文件                                                                                                    |                               |                       |                         |               |               |               |           |                 |
| Here real and a set of the real of the real of the rea                                                                                                    | F需担心开启profiling func导致的包体增大                                                                                                    | 分包工具会优化函数名                                                         |                                                                                                    |                               |                       |                         |               |               |               |           |                 |
|                                                                                                    | • 美包香戶端支持:<br>• 安卓端 12.25.400 版本及以上支持, 1                                                                                                    | 2.25.400 以下版本执行默认加载逻辑                                              | 看(测试版美团 APP):                                                                                                    |                               |                       |                         |               |               |               |           |                 |
|                                                                                                    | aimeituan-release_12.25.40                                                                                                    | 0-331867-aarch64.apk                                               |                                                                                                    |                               |                       |                         |               |               |               |           |                 |
| <ul> <li>I or RELEAD OR REAL RELEAD OF REAL REAL REAL REAL REAL REAL REAL REAL</li></ul>                                                                                                    | 464 114.03MB                                                                                                    | 102464<br>107.5度18508-1002464                                      | 3年5篇189001002AF                                                                                                    |                               |                       |                         |               |               |               |           |                 |
| Be and the analysis of the analysis of the an                                                                                                    | ■ iOS 端12.25.400 版本及以上支持,12                                                                                                    | 2.25.400 以下版本执行默认加载逻辑                                              | t ( 測试版美团 APP ) - 3                                                                                                    |                               |                       |                         |               |               |               |           |                 |
| Personal server and a server and a server a                                                                                                    | 135.77MB                                                                                                    | 0.20240925190436.ipa                                               |                                                                                                    |                               |                       |                         |               |               |               |           |                 |
| Provide Construction of the provide provide provide construction of the provide construction of the provide provide construction of the provide construction of the provi                                                                                                    | • 请使用最新版本的美团小游戏 Unity 转换:                                                                                                    | 工具进行游戏转换:                                                          |                                                                                                    |                               |                       |                         |               |               |               |           |                 |
| A SEE<br>See See See See See See See See See See                                                                                                    | ■ mgc.package                                                                                                    |                                                                    |                                                                                                    |                               |                       |                         |               |               |               |           |                 |
| A SE<br>Description of the option of the optio                                                                                                    | C-3                                                                                                    |                                                                    |                                                                                                    |                               |                       |                         |               |               |               |           |                 |
| • AVX         • MAX           • MAX         • MAX           • MAX </td <td>164<br/>中部調約001002464</td> <td></td> <td></td> <td></td> <td></td> <td></td> <td></td> <td></td> <td></td> <td></td> <td></td>                                                                                                    | 164<br>中部調約001002464                                                                                                    |                                                                    |                                                                                                    |                               |                       |                         |               |               |               |           |                 |
| • TRAR         94 • • • • • • • • • • • • • • • • • • •                                                                                                    | ■、 <b>又液</b><br>清确保本地已经安装 Node.js (Node.js 版本7                                                                                                    | ංං<br>「低于 v14.13.0),然后运行以下命令                                       | 。<br>安装最新版本。( <b>0.0.65</b> 及以上)的                                                                                                    | 美团小游戏 CLI 工具                  | ം<br>(mgc-cli-externa | Aaroona (I              |               |               |               |           |                 |
| 1 su 1 y que 1 y que 1 y que 1 y que 1 y que 1 y que 1 y que 1 y que 1 y que 1 y que 1 y que 1 y que 1 que 1 qu                                                                                                    | ∧ 代码块                                                                                                    | C-3                                                                | (1.5) (1.5) | C-3                           | 5                     | 14-5823100100244<br>C-3 |               |               |               |           | Shell 🗸         |
| A MAKEN DARRAW DEWIGENE UNKNOWN DERGAMPENTY WITTEN DER ANNA VERSUN DER ANNA VERSUN DER ANNA VE                                                                                                    | 1 \$ npm i -g mgc-cli-external@latest                                                                                                    |                                                                    |                                                                                                    |                               |                       |                         |               |               |               |           |                 |
| A MARKINARSE SAME AND AND AND AND AND AND AND AND AND AND                                                                                                    |                                                                                                    |                                                                    |                                                                                                    |                               |                       |                         |               |               |               |           |                 |
| SUBJECTION CETTERS IN THE OPERATION OF A DEPARTMENT OF A DEPARTMENT OF A DEPAR                                                                                                    | 、创建美团小游戏配置文件                                                                                                    |                                                                    |                                                                                                    |                               |                       |                         |               |               |               |           |                 |
| · 1938     94       · 1938     94       · 1938     94       · 1938     94       · 1938     94       · 1938     94       · 1938     94       · 1938     94       · 1938     94       · 1938     94       · 1938     94       · 1938     94       · 1938     94       · 1938     94       · 1938     94       · 1938     94       · 1938     94       · 1938     94       · 1938     94       · 1938     94       · 1938     94       · 1938     94       · 1938     94       · 1938     94       · 1938     94       · 1938     94       · 1938     94       · 1938     94       · 1938     94       · 1938     94       · 1938     94       · 1938     94       · 1938     94       · 1938     94       · 1938     94       · 1938     94       · 1938     94       · 1938     94       · 1938     94       · 1938     94 <t< td=""><td>游戏项目父目录或者其他目录(注意不要在</td><td>当前待打包游戏目录或者子目录)执</td><td>行以下命令 (<b>如果已经创建过可以</b></td><td>【忽略,但是需要增加</td><td>一个新字段 localIP</td><td>用于启动本地服务</td><td>进行 WASM 函数4</td><td><b>坎集上报</b>)</td><td></td><td></td><td></td></t<>                                                                                                    | 游戏项目父目录或者其他目录(注意不要在                                                                                                    | 当前待打包游戏目录或者子目录)执                                                   | 行以下命令 ( <b>如果已经创建过可以</b>                                                                                                    | 【忽略,但是需要增加                    | 一个新字段 localIP         | 用于启动本地服务                | 进行 WASM 函数4   | <b>坎集上报</b> ) |               |           |                 |
| • 1 Sep York         Sep York                                                                                                    | ∧ 代码块                                                                                                    |                                                                    |                                                                                                    |                               |                       |                         |               |               |               |           | C−3<br>Shell ∨  |
| SUBSETEREBUIKEREWORKS AND AND AND AND AND AND AND AND AND AND                                                                                                    | 1 \$ mgc config                                                                                                    |                                                                    |                                                                                                    |                               |                       |                         |               |               |               |           |                 |
| Batella Batella Batell                                                                                                    |                                                                                                    |                                                                    |                                                                                                    |                               |                       |                         |               |               |               |           |                 |
| <ul> <li>Vide (Vide (Vid</li></ul>                                                                                                    | R置成功后会在当前目录生成配置文件 mgc.c                                                                                                    | onfig.js,配置示例如下                                                    |                                                                                                    |                               |                       |                         |               |               |               |           |                 |
| <pre>image: image: imag</pre>                                                                                                    | 代码块 00100000     0.0     0.0     0.0     0.0     0.0     0.0     0.0     0.0     0.0     0.0     0.0     0.0     0.0     0.0     0.0     0.0     0.0     0.0     0.0     0.0     0.0     0.0     0.0     0.0     0.0     0.0     0.0     0.0     0.0     0.0     0.0     0.0     0.0     0.0     0.0     0.0     0.0     0.0     0.0     0.0     0.0     0.0     0.0     0.0     0.0     0.0     0.0     0.0     0.0     0.0     0.0     0.0     0.0     0.0     0.0     0.0     0.0     0.0     0.0     0.0     0.0     0.0     0.0     0.0     0.0     0.0     0.0     0.0     0.0     0.0     0.0     0.0     0.0     0.0     0.0     0.0     0.0     0.0     0.0     0.0     0.0     0.0     0.0     0.0     0.0     0.0     0.0     0.0     0.0     0.0     0.0     0.0     0.0     0.0     0.0     0.0     0.0     0.0     0.0     0.0     0.0     0.0     0.0     0.0     0.0     0.0     0.0     0.0     0.0     0.0     0.0     0.0     0.0     0.0     0.0     0.0     0.0     0.0     0.0     0.0     0.0     0.0     0.0     0.0     0.0     0.0     0.0     0.0     0.0     0.0     0.0     0.0     0.0     0.0     0.0     0.0     0.0     0.0     0.0     0.0     0.0     0.0     0.0     0.0     0.0     0.0     0.0     0.0     0.0     0.0     0.0     0.0     0.0     0.0     0.0     0.0     0.0     0.0     0.0     0.0     0.0     0.0     0.0     0.0     0.0     0.0     0.0     0.0     0.0     0.0     0.0     0.0     0.0     0.0     0.0     0.0     0.0     0.0     0.0     0.0     0.0     0.0     0.0     0.0     0.0     0.0     0.0     0.0     0.0     0.0     0.0     0.0     0.0     0.0     0.0     0.0     0.0     0.0     0.0     0.0     0.0     0.0     0.0     0.0     0.0     0.0     0.0     0.0     0.0     0.0     0.0     0.0     0.0     0.0     0.0     0.0     0.0     0.0     0.0     0.0     0.0     0.0     0.0     0.0     0.0     0.0     0.0     0.0     0.0     0.0     0.0     0.0     0.0     0.0     0.0     0.0     0.0     0.0     0.0     0.0     0.0     0.0     0.0     0.0     0.0     0.0     0.0     0.0     0.0     0.0     0.0     0.0     0.0                 |                                                                    |                                                                                                    |                               |                       |                         |               |               |               |           | Shell 🗸         |
| <pre>statestatestatestatestatestatestatesta</pre>                                                                                                    | <pre>module.exports = {     type": "UnityGame"     with the second second secon</pre> | // 包类型, unity 游戏言                                                  | 需要指定 type 类型为 UnityGame                                                                                                    |                               |                       |                         |               |               |               |           |                 |
| A PREVINCY : VALUE VALUE VA                                                                                                    | app1d : '4503b3691d974573a747ed85<br>4                                                                                                    | r/4r1a29 , // 研戏的appId<br>// 游戏的appSecret                          |                                                                                                    |                               |                       |                         |               |               |               |           |                 |
| A PREMICTS TERM mg.comfg.b EMBARISHIPUT.Feb. HT MARRINGLIGHT WASH EBBORREN (BEBINDERSEN A Methodes)                                                                                                    | 5 ("entry": './build/wechatgame"<br>6 ("localIP": '192.168.1.1:5000"                                                                                                    | // 需要被打包的小游戏的<br>// 本地设备的网络IP地力                                    | 9本地路径<br>止,同时需要自定义端口号(请留意该                                                                                                    | 端口未被占用)                       |                       |                         |               |               |               |           |                 |
| A statistical server land a statistical server land a statistical serv                                                                                                    | 464 <b>7</b> }                                                                                                    |                                                                    |                                                                                                    |                               |                       |                         |               |               |               |           |                 |
| A Maximum de la Maximum de la Maximum                                                                                                    |                                                                                                    |                                                                    |                                                                                                    |                               |                       |                         |               |               |               |           |                 |
| Lean Inguine Berge Empiricula Party . By Mean Back Barty YMAM BERK BART ZYTENE (REBUR) (BERK BART) . BY MEAN BARK BERK THAN BERK BART ZYTENE (REBUR) (BERK BART ZYTENE (REBUR) ) . BY MEAN BARK BERK BARK BARK BARK BARK BARK BARK BARK BA                                                                                                    |                                                                                                    | (1)<br>(1)<br>(1)<br>(1)<br>(1)<br>(1)<br>(1)<br>(1)<br>(1)<br>(1) | (198 <sup>900000</sup><br>(                                                                                                    | (1)<br>(-3<br>46人(日本) (本)(1)( | ±\                    |                         |               |               |               |           |                 |
| ********************************                                                                                                    | rtnx mgc.config.js 时间数目录执行以下命                                                                                                    | ⇒,用于构建测试包进行 WASM 函                                                 | axix果作为为包依据(构建时间可                                                                                                    | ne云很久,请耐心等{                   | 4758285001002464      |                         |               |               |               |           | Shellow         |
| · 方台 WASM 磁数收集版券           · 方台 WASM 磁数收集版券           · 作現決           · * 方次5期           · 广中体理構成日、作生法 macconfugis 的問題是現状行以下命?           · 作現決           · 方次5期           · 「中体理構成日、作生法 macconfugis 的問題是現状行以下命?           · 作用決           · 自体加                                                                                                    | 1 \$ mgc wasp=init                                                                                                    |                                                                    |                                                                                                    |                               |                       |                         |               |               |               |           | snell3∨         |
| A FURNESS BERRERERENT OF NOT THE WASH MERK BERKE BERKER BERKER<br>A FURNE<br>A FORKE<br>THE AND AND AND AND AND AND AND AND AND AND                                                                                                    | C-3<br>H 80 M000                                                                                                    |                                                                    |                                                                                                    |                               |                       |                         |               |               |               |           |                 |
|                                                                                                    |                                                                                                    |                                                                    |                                                                                                    |                               |                       |                         |               |               |               |           |                 |
| A (ARA     See was: by     A sea was: by     A sea was: by     A could be a sea was a sea was a sea w                                                                                                    | 、 <b>ア/后 VVAOIVI 四致収集版券</b><br>E生成 mgc.config.js 的同级目录执行以下命                                                                                                    | 令,用于开启 WASM 函数收集服务,                                                | 函数收集完成前不要关闭服务                                                                                                    |                               |                       |                         |               |               |               |           |                 |
| ま 文 次 次 編                                                                                                    | ^ 代码块                                                                                                    | C-3<br>14:18 300.00                                                | C-3<br>M 28 Short                                                                                                    |                               |                       |                         |               |               |               |           | Shell ~         |
| 方次收集            7. 竹次映集            1. 含定e desc         580                                                                                                    | 1 \$ mgc wasm-log 90000002464                                                                                                    |                                                                    |                                                                                                    |                               |                       |                         |               |               |               |           |                 |
| Shouge         CHORE       CHORE       State         I Sate data       State         CHORE       State       State         CHORE       State       State         I Sate data       State       State         CHORE       State       State       State         CHORE       State       State       State         CHORE       State       State       State         CHORE       State       State       State         CHORE       State       State       State         CHORE       State       State       State         CHORE       State       State       State         CHORE       State       State       State         CHORE       State       State       State         CHORE       State       State       State       State         CHORE       State       State       State       State       State         CHORE       State       State       State       State       State       State         CHORE       State       State       State       State       State       State       State       State       State       S                                                                                                    |                                                                                                    |                                                                    |                                                                                                    |                               |                       |                         |               |               |               |           |                 |
|                                                                                                    | 、首次收集                                                                                                    |                                                                    |                                                                                                    |                               |                       |                         |               |               |               |           |                 |
| 代                                                                                                    | 开一个终端窗口,在生成 mgc.config.js 的                                                                                                    | 司级目录执行以下命令:2001002004                                              |                                                                                                    |                               |                       |                         |               |               |               |           |                 |
| 1 Sage data         1 Sage data           1 Sage data           1 Sage data       1 Sage data       1 Sage data </td <td>C-3<br/>个 代码块</td> <td></td> <td></td> <td></td> <td></td> <td></td> <td></td> <td></td> <td></td> <td></td> <td>Shell ∽</td>                                                                                                    | C-3<br>个 代码块                                                                                                    |                                                                    |                                                                                                    |                               |                       |                         |               |               |               |           | Shell ∽         |
|                                                                                                    | 1 \$ mgc debug                                                                                                    |                                                                    |                                                                                                    |                               |                       |                         |               |               |               |           |                 |
|                                                                                                    | 64<br>17:58,88007002464                                                                                                    | 许可能制007002484                                                      | 行商用500700246                                                                                                    | A.                            | 许强制007002464          |                         | 许可能制007002464 |               | 许预期1007002464 |           | 14-880,88000100 |
|                                                                                                    | 行完上述命令后,如果一切正常,会出现二<br>i口会实时显示函数收集信息                                                                                                    | 维码,用真机扫码运行游戏, <b>进入游</b>                                           | 戏后尽量覆盖游戏内的场景,特别                                                                                                    | 是启动后最先进入的均                    | 汤景和关卡 (比如新            | 手教学,游戏最初的               | 的关卡内容)来收集     | 信息, WASM 函数   | 牧收集服务每 5s 会转  | 轮训一次进行函数I | <b>牧集,终端</b>    |
|                                                                                                    |                                                                                                    |                                                                    |                                                                                                    |                               |                       |                         |               |               |               |           |                 |
|                                                                                                    | 作成功、原格令c621bd2c7ea4968734696197ecerts511e4b40662<br>創DEBUの指成功:(code: 0, msg: 'ak', data: { resourceVersion: 'l.l.                                                                                                    | 2133                                                               |                                                                                                    |                               |                       |                         |               |               |               |           |                 |
|                                                                                                    |                                                                                                    | C~3                                                                |                                                                                                    |                               |                       |                         |               |               |               |           |                 |
|                                                                                                    | لا بر از میں میں ا                                                                                                    |                                                                    |                                                                                                    |                               |                       |                         |               |               |               |           |                 |
|                                                                                                    |                                                                                                    | 收留服器001002464                                                      |                                                                                                    |                               |                       |                         |               |               |               |           |                 |
|                                                                                                    |                                                                                                    | C-3                                                                |                                                                                                    |                               |                       |                         |               |               |               |           |                 |
|                                                                                                    |                                                                                                    |                                                                    |                                                                                                    |                               |                       |                         |               |               |               |           |                 |
|                                                                                                    |                                                                                                    |                                                                    |                                                                                                    |                               |                       |                         |               |               |               |           |                 |
|                                                                                                    | 1-5-1 (1-5-0) <sup>(1-1</sup> )                                                                                                    | C-3<br>He official                                                 |                                                                                                    |                               |                       |                         |               |               |               |           | C-3<br>Homes,   |

| 6,              | 首次构建分包                   |                                       |                         |                        |               |                   |                  |                 |                          |               |            |     |             |         |
|-----------------|--------------------------|---------------------------------------|-------------------------|------------------------|---------------|-------------------|------------------|-----------------|--------------------------|---------------|------------|-----|-------------|---------|
| 在生              | 生成 mgc.config.js 的       | <b>同级目录</b> 执行以下:                     | 命令,根据已收集的               | りWASM 函数调用             | 信息进行首次分包相     | 勾建 (构建时间可能        | 能会很久,请耐心等        | 待)              |                          |               |            |     |             |         |
| sast00100246    | ☆ 代码块                    |                                       |                         |                        |               |                   |                  |                 |                          |               |            |     |             | Shell ~ |
|                 | 1 \$ mgc wasm-split      | -dev                                  |                         |                        |               |                   |                  |                 |                          |               |            |     |             |         |
|                 |                          |                                       |                         |                        |               |                   |                  |                 |                          |               |            |     |             |         |
| 7               | 函数收集                     |                                       |                         |                        |               |                   |                  |                 |                          |               |            |     |             |         |
| 在生              | 生成 mgc.config.js 的       | 同级目录执行以下的                             | 命令:                     |                        |               |                   |                  |                 |                          |               |            |     |             |         |
| ,               | < 代码块02464               |                                       |                         |                        |               |                   |                  |                 |                          |               |            |     |             | Shell ~ |
|                 | 1 \$ mgc debug           |                                       |                         |                        |               |                   |                  |                 |                          |               |            |     |             |         |
|                 |                          |                                       |                         |                        |               |                   |                  |                 |                          |               |            |     |             |         |
| 初               | 行宗上述命令后,如果               |                                       | - 维码、用直机扫码              | 马运行游戏                  |               |                   |                  |                 |                          |               |            |     |             |         |
| 尽               | 量多次扫码测试,覆盖               | 、 、 、 、 、 、 、 、 、 、 、 、 、 、 、 、 、 、 、 | 14 ML M001002464        | 5                      |               |                   |                  |                 |                          |               |            |     |             |         |
| 有线              | 条件的话,可以尽量覆               | 【盖各种机型(主流品                            | 牌)再多跑几次收集               | L,                     |               |                   |                  |                 |                          |               |            |     |             |         |
| ≝V              | WASM 函数收集服务师             | 所在的终端页显示的                             | 的收集到的函数个数               | 相对稳定时,就可以              | 以再次执行以下命令     | 》进行 <b>二次分包构建</b> |                  |                 |                          |               |            |     |             |         |
|                 | 个代码块<br>                 |                                       |                         |                        |               |                   |                  |                 |                          |               |            |     |             | Shell 🗸 |
|                 | 1 \$ mgc wasm-split      | -dev                                  |                         |                        |               |                   |                  |                 |                          |               |            |     |             |         |
|                 |                          |                                       |                         |                        |               |                   |                  |                 |                          |               |            |     |             |         |
| <br>完5          | 成构建后,执行以下命               | i令构建 debug 游x                         | 戈包进行验证,如果               | WASM 函数收集服             | 6<br>务所在的终端窗口 | 1无函数更新显示或:        | 者游戏启动过程中关        | 无阻塞性等待耗时就       | 忧基本完成函数收集                | ·~~           |            |     |             |         |
|                 |                          |                                       |                         |                        |               |                   |                  |                 |                          |               |            |     |             |         |
| 8.              | 构建 Release 版             | 分包                                    |                         |                        |               |                   |                  |                 |                          |               |            |     |             |         |
| 在生              | 生成 mgc.config.js 的       |                                       | 命令,用于构建 Re              | lease 版分包。然后           | 再执行打包发布命      | 令发布 debug 包或      | 渚 release 游戏包    | 进行测试,运行正知       | 常即可进行接下来的                | 的发布流程         |            |     |             |         |
| ,               | 个 代码块 001002464          |                                       |                         |                        |               |                   |                  |                 |                          |               |            |     |             | Shell ~ |
|                 | 1 \$ mgc wasm-split      | -prod                                 |                         |                        |               |                   |                  |                 |                          |               |            |     |             |         |
|                 |                          |                                       |                         |                        |               |                   |                  |                 |                          |               |            |     |             |         |
| 7.0             |                          |                                       |                         |                        |               |                   |                  |                 |                          |               |            |     |             |         |
| 9,              | 函数增量收集                   |                                       |                         | Buicant met            | 日午日本会的感謝が     |                   | 17 58 1000 TOULT |                 | na ha Litten da Honza da |               | h          | -   |             |         |
|                 | 如果游戏通过工还操作<br>注意还需要重新执行r | 时候的是力也成功。并<br>ngc wasm-log 看得         | 间14世界转换3DK<br>首包函数是否有变动 | 守五新型的,如来加<br><b>力。</b> | 夏用之刖即困致的      | (集)后息, 可以分/J      | mgc wasm-upua    | Le 中令, 云更新Syl   | INDOI 农吠别构建制             | 1出9世。 20日及中ロe | DUG님드기가께따라 | PJ. |             |         |
|                 | 如果要弃用之前收集的               | 的函数信息,在出新                             | 泡后还是执行 mg               | c wasm-init 命令即        | ान            |                   |                  |                 |                          |               |            |     |             |         |
| •               | ~ 代码块                    |                                       |                         |                        |               |                   |                  |                 |                          |               |            |     |             | C# ~    |
|                 |                          |                                       |                         |                        |               |                   |                  |                 |                          |               |            |     |             |         |
| +58,8600100240- | 如果导出的新包 WAS              | SM 文件没有变更(                            | 文件名hash作为确              | 认标识) , 之前收约            | 集的函数信息不会被     | <u>故清理,也不需要变</u>  | 更,执行 mgc was     | sm-split-dev 或者 | mgc wasm-split-p         | prod 命令即可进行;  | 行包。        |     |             |         |
| •               | mgc wasm-update .        | 只在出新包(第一)                             | 次) 需要复用原来收              | t集的函数信息且W/             | ASM 文件发生变更    | 时使用               |                  |                 |                          |               |            |     |             |         |
|                 |                          |                                       |                         |                        |               |                   |                  |                 |                          |               |            |     |             |         |
|                 |                          |                                       |                         |                        |               |                   |                  |                 |                          |               |            |     |             |         |
|                 |                          |                                       |                         |                        |               | 0-3 ◎ 仅伊          | 纳部使用,未经授权,       | 切勿外传            |                          |               |            |     |             |         |
|                 |                          |                                       |                         |                        |               |                   |                  |                 |                          |               |            |     |             |         |
|                 |                          |                                       |                         |                        |               |                   |                  |                 |                          |               |            |     |             |         |
|                 |                          |                                       |                         |                        |               |                   |                  |                 |                          |               |            |     |             |         |
|                 |                          |                                       |                         |                        |               |                   |                  |                 |                          |               |            |     |             |         |
|                 |                          |                                       |                         |                        |               |                   |                  |                 |                          |               |            |     |             |         |
|                 |                          |                                       |                         |                        |               |                   |                  |                 |                          |               |            |     |             |         |
|                 |                          |                                       |                         |                        |               |                   |                  |                 |                          |               |            |     |             |         |
|                 |                          |                                       |                         |                        |               |                   |                  |                 |                          |               |            |     |             |         |
|                 |                          |                                       |                         |                        |               |                   |                  |                 |                          |               |            |     |             |         |
|                 |                          |                                       |                         |                        |               |                   |                  |                 |                          |               |            |     |             |         |
|                 |                          |                                       |                         |                        |               |                   |                  |                 |                          |               |            |     |             |         |
|                 |                          |                                       |                         |                        |               |                   |                  |                 |                          |               |            |     |             |         |
|                 |                          |                                       |                         |                        |               |                   |                  |                 |                          |               |            |     |             |         |
|                 |                          |                                       |                         |                        |               |                   |                  |                 |                          |               |            |     |             |         |
|                 |                          |                                       |                         |                        |               |                   |                  |                 |                          |               |            |     |             |         |
|                 |                          |                                       |                         |                        |               |                   |                  |                 |                          |               |            |     |             |         |
|                 |                          |                                       |                         |                        |               |                   |                  |                 |                          |               |            |     |             |         |
|                 |                          |                                       |                         |                        |               |                   |                  |                 |                          |               |            |     |             |         |
|                 |                          |                                       |                         |                        |               |                   |                  |                 |                          |               |            |     |             |         |
|                 |                          |                                       |                         |                        |               |                   |                  |                 |                          |               |            |     |             |         |
|                 |                          |                                       |                         |                        |               |                   |                  |                 |                          |               |            |     |             |         |
|                 |                          |                                       |                         |                        |               |                   |                  |                 |                          |               |            |     |             |         |
|                 |                          |                                       |                         |                        |               |                   |                  |                 |                          |               |            |     |             |         |
|                 |                          |                                       |                         |                        |               |                   |                  |                 |                          |               |            |     |             |         |
|                 |                          |                                       |                         |                        |               |                   |                  |                 |                          |               |            |     |             |         |
|                 |                          |                                       |                         |                        |               |                   |                  |                 |                          |               |            |     |             |         |
|                 |                          |                                       |                         |                        |               |                   |                  |                 |                          |               |            |     |             |         |
|                 |                          |                                       |                         |                        |               |                   |                  |                 |                          |               |            |     |             |         |
|                 |                          |                                       |                         |                        |               |                   |                  |                 |                          |               |            |     |             |         |
|                 |                          |                                       |                         |                        |               |                   |                  |                 |                          |               |            |     |             |         |
|                 |                          |                                       |                         |                        |               |                   |                  |                 |                          |               |            |     |             |         |
|                 |                          |                                       |                         |                        |               |                   |                  |                 |                          |               |            |     |             |         |
|                 |                          |                                       |                         |                        |               |                   |                  |                 |                          |               |            |     |             |         |
|                 |                          |                                       |                         |                        |               |                   |                  |                 |                          |               |            |     |             |         |
|                 |                          |                                       |                         |                        |               |                   |                  |                 |                          |               |            |     | atton100246 | こ完成 へ   |